## Установить ZOOM в PC, таблет или смартфон

Инструкция для пользователей с немецкой версией операционной системы (Windows, MAC, Android)

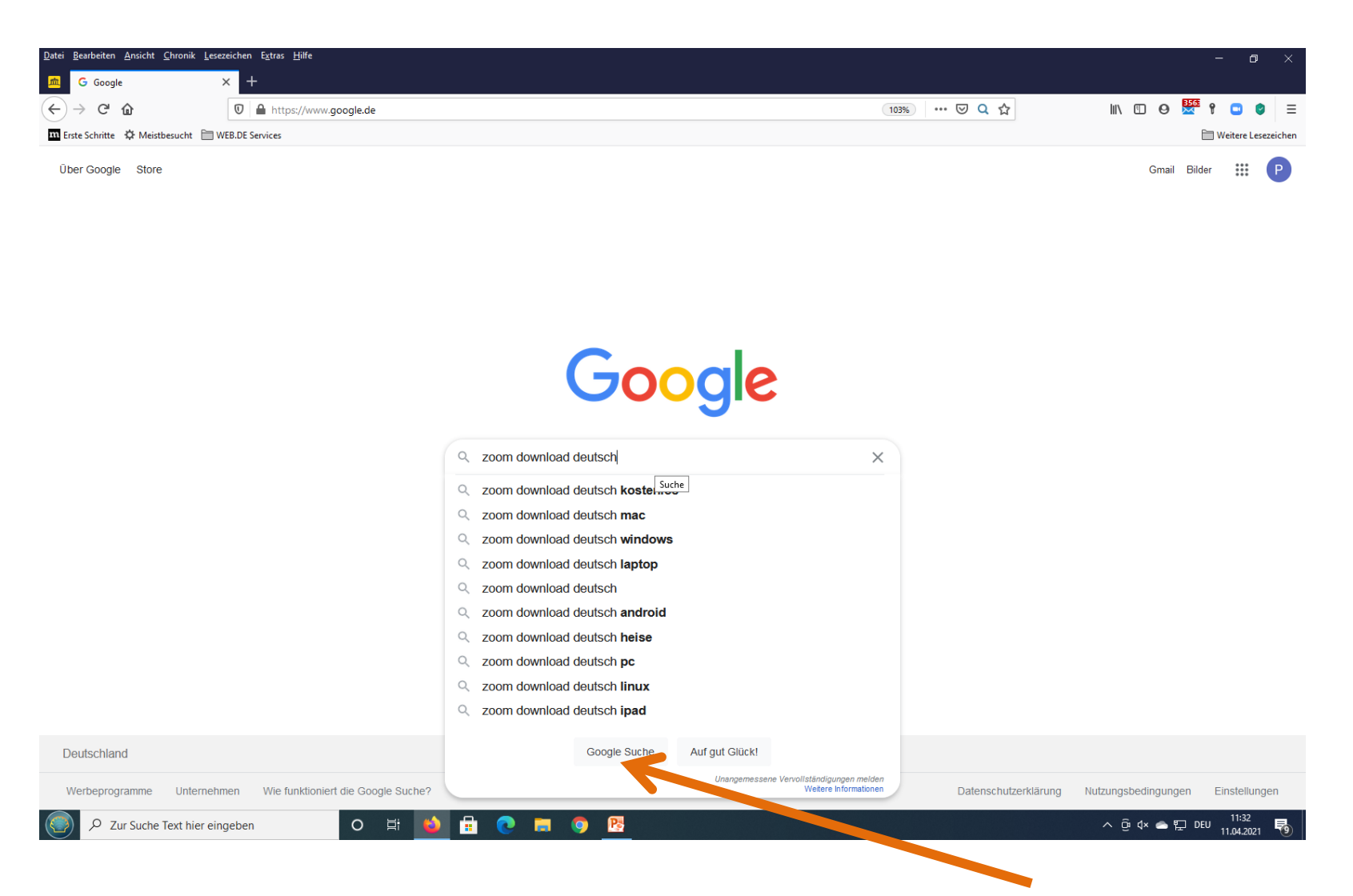

Ввести в Google: zoom download deutsch и нажать "Google Suche"

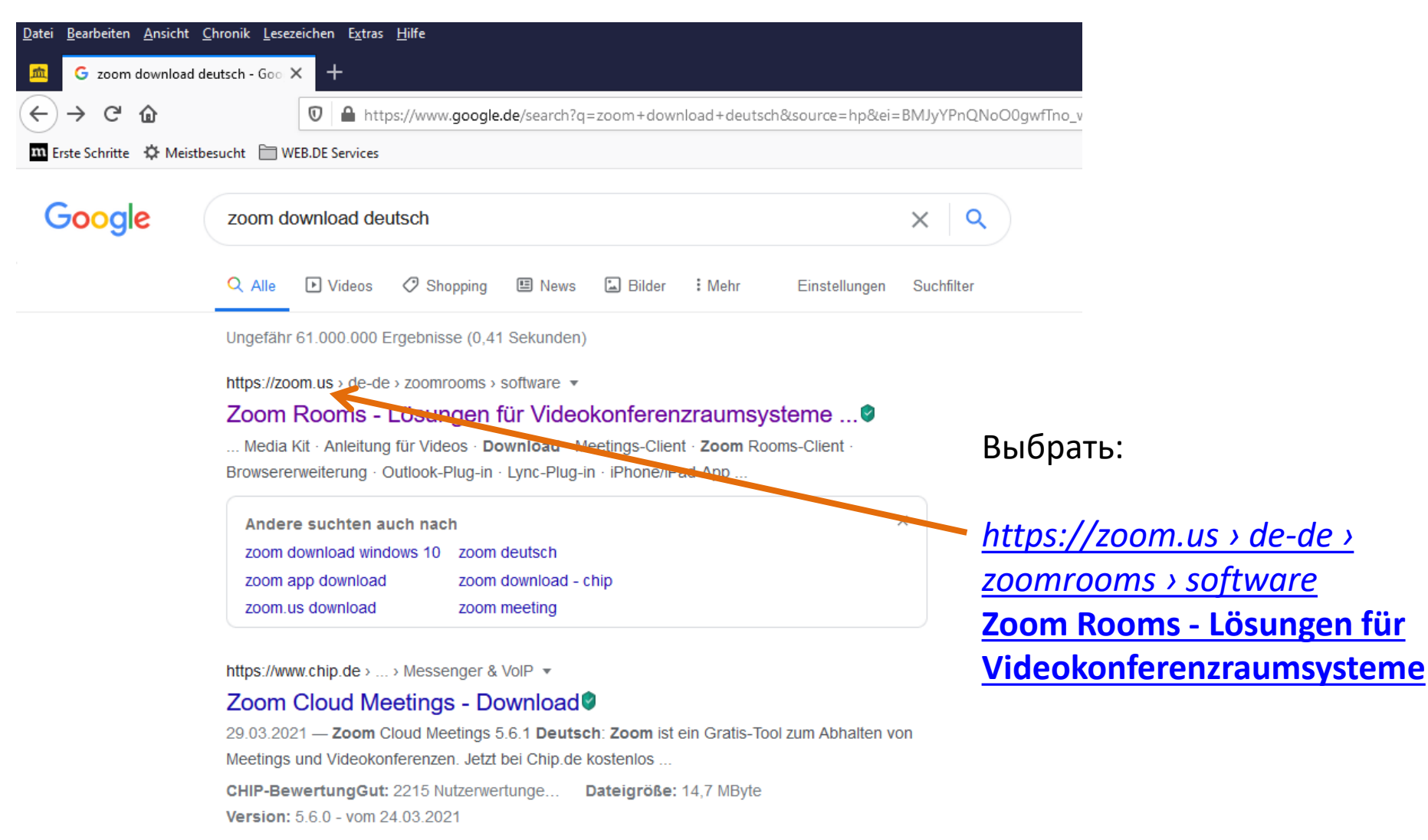

\*\*\*\* Bewertung: 2,9 · 2.238 Ergebnisse · Kostenlos · Windows · Kommunikation

Was ist Zoom Cloud Meetings?

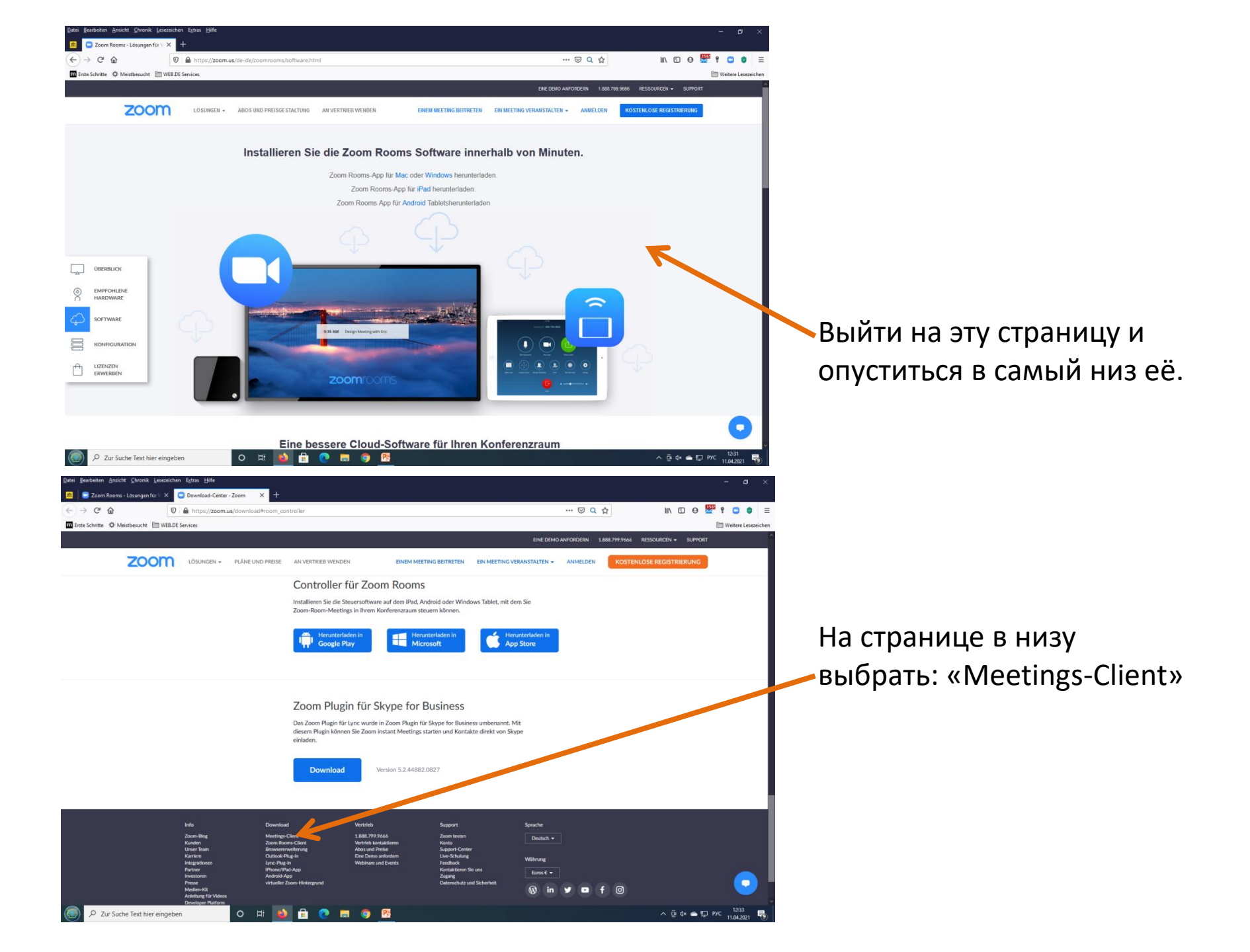

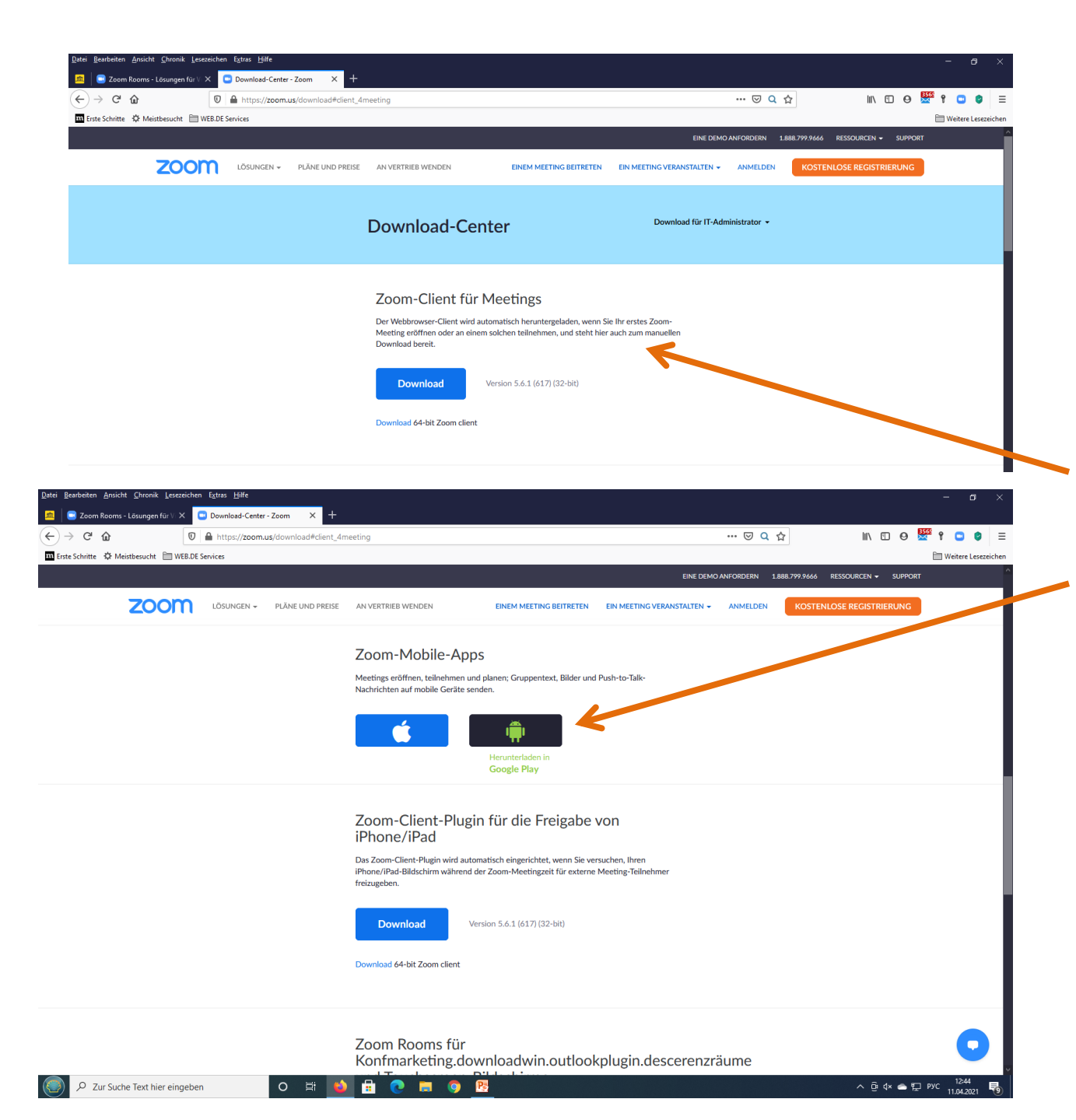

В Download-Center найти Zoom-Client программу для Вашего устройства. Например для Windows

Или для Android.

Скачать (Download) на Ваше устройство.

После этого инсталлировать этот Арр в устройство.